# PROGRAMOZÁSI LEÍRÁS Micro:bit TECHNIKA -ALAPKÉSZLET WINKLER - Nr. 102526

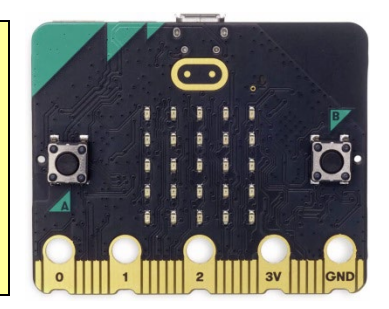

A Micro:bit technika alapkészlet egyszerű és gazdaságos lehetőség, LED-del, ellenállásokkal, potenciométerrel stb. forrasztásmentes kapcsolások elkészítésére. Ezek aztán a Micro:bit-programoknál használhatók fel.

A készlet egy előkészített falapra (120 x 80 mm) kerül , melyre az építőelemek és huzalok csipeszekkel vannak rögzítve, ezáltal gond nélkül bármikor áthelyezhetőek.

A leírás számos kezdőknek és középhaladóknak szóló grafikus programozási példát (MakeCode©) tartalmaz. LED-ek ki és bekapcsolása, futófény, közlekedési lámpa, ügyességi játék figyelmeztető hanggal és számolóval, motor fordulatszámának szabályozása, ventillátor, fényszabályozott kapcsoló stb.

Ez a szett kiválóan alkalmas több tantárgyat átölelő oktatáshoz, mint például informatika, fizika, technika stb.

## Alapelvek:

## 1. Útmutató:

- Szerelje össze az Activity Táblát a mellékelt útmutató szerint, és két süllyesztett csavarral rögzítse a Micro:bitet a menetes hüvelyekhez. Helyezzen két új 1,5 V-os AAA elemet az elemtartó dobozba (3 V), és rögzítse őket a helyükre a lap alján található feszítőrugó segítségével.
- Az újratölthető akkumulátorok (pl. NiMH, NiCD) 1,2 voltos feszültséggel rendelkeznek, ezért csak korlátozottan használhatók. Ideális és fenntartható lehetőség USB-csatlakozású powerbank használata.
- Tartsa távol a Micro:bitet a nedvességtől, és kerülje az érintkezők megérintését.

## 2. Követelmények:

A Micro:bit üzembe helyezéséhez a következőkre van szükség:

- laptop vagy PC Windows 10 (8, 7) vagy Mac (OSX vagy Linux) operációs rendszerrel
- mikro USB kábel a Micro:bit és a számítógép összekapcsolásához
- internet hozzáférés (Chrome, Edge, Firefox ...) **De:** Internet nélküli működtetéshez a <u>https://makecode.microbit.org/offline-app</u> weboldalon talál egy App-ot
- egy elemtartó doboz két 1,5 V-os AAA elemmel (3 V) a számítógép nélküli működéshez (vagy egy USB csatlakozóval rendelkező powerbank)

A Micro:bit egy alkalmazáson keresztül is programozható egy táblagéppel / iPaddel vagy okostelefonnal Bluetooth-on keresztül. Ehhez azonban a Micro:bit-et össze kell kapcsolni ezekkel az eszközökkel.

Ehhez egy oktatóvideót a microbit.org honlapon talál a microbit.org alatt:

https://microbit.org/get-started/user-guide/mobile/#pair-your-micro:bit-with-the-app

## 3. <u>A Micro:bit előkészítése:</u>

Csatlakoztassa a Micro:bit-et a számítógép egy szabad USB-portjához egy micro USB-kábel segítségével.

A kábel egyrészt Micro:bit áramellátására, másrészt az adatátvitelre szolgál.

A Micro-bit a Windows Intézőben (PC) vagy a Fájlkezelőben (Mac) [MICROBIT] névvel és egy meghajtóbetűvel (pl. [E:]) ellátott meghajtóként jelenik meg. A Micro:bit ezután ezen a meghajtón keresztül lehet ellátni egy programfájllal (\*.hex).

-1-

Az új Micro:bitekre előre telepített demóprogram mutatja a Micro:bit funkcióit és különböző tevékenységekre szólít fel, pl. rázás, billenés, gombnyomás stb. Ezt később egyszerűen felülírják a saját programjai!

Ha a Micro:bit nincs csatlakoztatva a számítógéphez, akkor két 1,5 V-os AAA elemet (3 V) tartalmazó elemtartó dobozra van szükség Az akkumulátort azonban nem kell leválasztani, amikor a számítógépet újra csatlakoztatjuk, mert a Micro:bit automatikusan átvált USB-ellátásra.

## 4. <u>A Makecode szerkesztő:</u>

A programozáshoz a **Makecode**<sup>©</sup> grafikus programozási platformot használjuk a Microsoft-tól: <u>https://makecode.microbit.org/</u>. A grafikus programozás ideális kezdők számára, akik még nem ismerik a programozási nyelvet, mivel intuitív és könnyen tanulható.

A Makecode a böngészőben fut, így nincs szükség külön program telepítésére.

## Programozási környezet:

## 1. Program kezdete:

- Csatlakoztassa a Micro:bit-et a számítógép egy szabad USB-portjához egy micro USB-kábel segítségével.
- A Micro:bit az Intézőben, mint meghajtó (MICROBIT [E:]) jelenik meg.
- Nyisson meg egy böngészőt (Chrome, Edge, Firefox …) és nyissa meg a következő linket: <u>https://makecode.microbit.org/</u>
- Válassza ki az [új projekt] gombot és adja meg a projekt nevét (pl. Teszt1). Ekkor megjelenik a programozási felület:

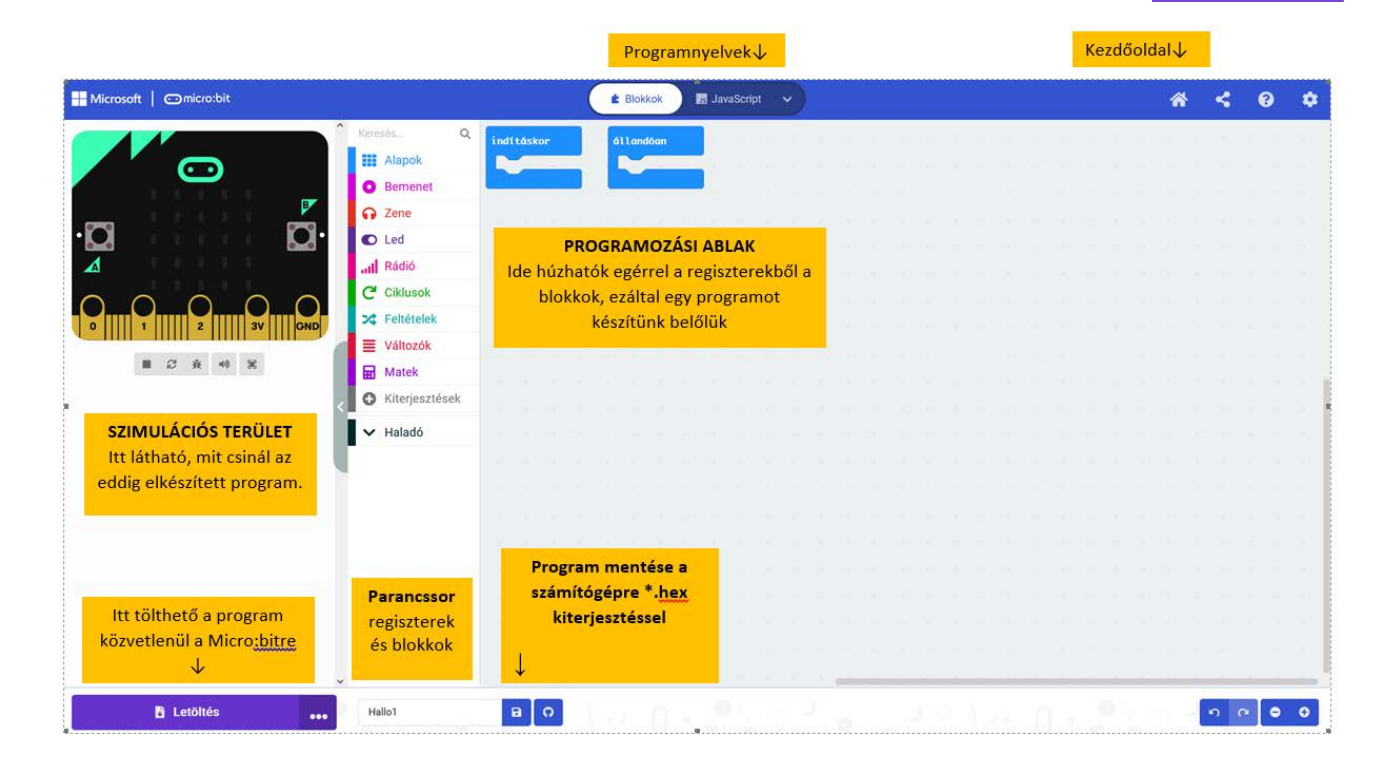

### 2. Program leírása:

AMakecode© programozási felülete három területből áll: SZIMULÁCIÓS TERÜLET, PARANCSSOR, PROGRAMOZÁSI ABLAK

A szimulációs területen egy Micro:bit látható, amely lejátssza a futó programot.

A parancssorban különböző színű regiszterek találhatók a programozásra szolgáló blokkokkal. A fülekre kattintás után különböző blokkok jelennek meg, amelyeket az egérrel (Drag&Drop: húzás és ejtés) a programozási ablakba húzhat. A blokkok a programozási ablakban először szürkén jelennek meg, és csak akkor lesznek megint az eredeti színben, ha megfelelően beillesztik a programba.

A blokkok az egér jobb gombjának megnyomásával megduplázhatók és törölhetők, vagy visszahelyezhetők a parancssorba. A blokkok úgy vannak kialakítva, hogy csak akkor illeszkednek egymáshoz, ha logikailag beleilleszkednek a programba. Ez nagy mértékben lecsökkenti a programozási hibákat. A haladó felhasználók azonban a grafikus Blokkprogramozás helyett JavaScript-et vagy Python-t is használhatnak.

A Fogaskerék szimbólumra kattintva (jobbra fent) találhatók a beállítások: pl. nyelv, programok törlése, további blokkregiszterek beillesztése.

Egy kattintás a Ház ikonra (fent) megnyitja a Főoldalt.

## 3. Egy tesztprogram mentése:

Törölje az **[indításkor]** blokkot azáltal, hogy a regiszterterületbe húzza. Húzza a [Alapok] regiszterből a »Szív« szimbólumot az ȇllandóan« blokkba.

Kattintson alul a meghajtó jelre a programnév (Teszt1) mellett. A program lokálisan a számítógépen Test1 B

microbit-Test1.hex -ként elmentésre került.

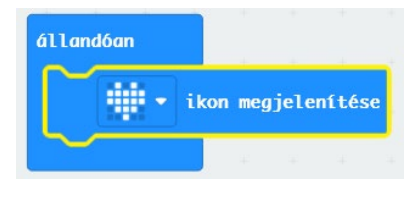

## 4. Tesztprogram átvitele a Micro:bit-re:

Az átvitel kétféleképpen történhet:

- Nyissa meg az Intézőt és húzza a microbit-Test1.hex fájlt az egérrel a [MICROBIT] meghajtóba. Először egy villogó sárga fény jelenik meg (hátoldal), majd elindul a program.
- A Makecode editorban kattintson először a [Letöltés] gombra, válassza ki a [MICROBIT] meghajtót és kattintson a [Mentés]-re. A második alkalomtól minden program a [Letöltés] gombra való egyszeri kattintással átkerül a Micro:bit-re.
- A Micro:bit hátoldalán található Reset-gombbal a programok újraindíthatóak.

## 5. Egy program (hex-fájl) importálása:

Ahhoz, hogy egy hex-fájl programkódját olvasni és szerkeszteni lehessen, meg kell nyitni a Makecode programszerkesztő programban. Ez kétféleképpen történhet:

- Húzza a megfelelő hex-fájlt közvetlenül az intézőből a Makecode programozási ablakba. A program ezután ott szerkeszthető.
- Egy hex-fájl azonban a Makecode kezdőlapjáról is importálható: Kattintson a szürke [Importálás]gombra, majd a [Fájl importálása] gombra. A [Fájl kiválasztása]-n keresztül kiválasztható a kívánt hex-fájl a fájlkeresőben. A [Menj tovább!] gombra kattintás után a makecodeszerkesztőben megnyílik a program. t. Válaszd ki a megnyitandó .mkcd vagy .hex fájlt. Fáil importálása... 1. Importálás Fájlok megnyitása a számítógépedről Los geht's!

Programozás egyszerűen

- 3 -

a WINKLER Iskolaszerrel

## 6. A legfontosabb blokkok a kezdéshez:

• A [Alapok] regiszterből:

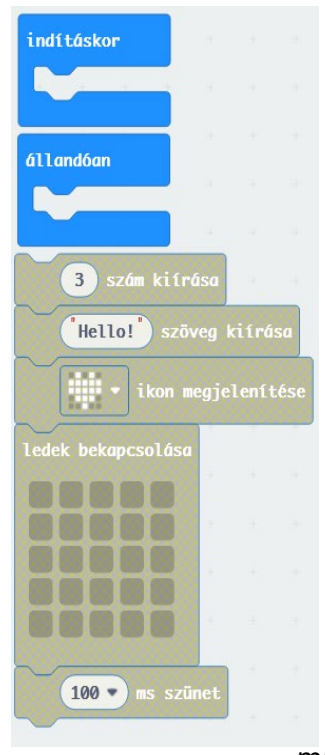

Minden blokk (programok) a **kezdőkonzolban** csak egyszer hajtják végre az **indításkor**.

Az ebben a konzolban lévő blokkokat a Micro:bit végtelen ciklusban hajtja végre, amíg ki nem kapcsolja az áramot.

Ez a blokk a beillesztett számot (itt "3") jeleníti meg a LED-mátrixon.

Ez a blokk, a beillesztett szöveget (itt "Hello") a Micro:bit-en, mint LED-

es futó szöveg jeleníti meg. Ez a blokk a kiválasztott szimbólumot (itt "szív") LED szimbólumként jeleníti meg. A nyílválasztással egy 40 szimbólumból álló választék jelenik meg.

Ez a funkció a 25 LED-es Micro:bit LED kijelzőt ábrázolja.

A sötétkék mezőkre kattintva be- és kikapcsolhatja az egyes LED-eket, és így saját szimbólumokat hozhat létre.

Egy **szünetblokk** beiktatásával a programsorozat egy bizonyos ideig (itt 100 ms) késleltetve lesz. Az adat **milliszekundumban** (ms) van megadva: →1 másodperc = 1000 ms.

• Az [Bemenet] regiszterből:

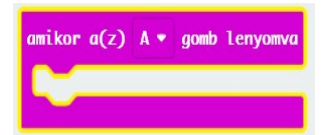

A Micro:bit **A gombjának** megnyomásakor a zárójelben lévő programblokk végrehajtásra kerül. A nyilakkal további gombokat aktiválhat: **B** és **A+B** 

• A [Ciklusok] regiszterből:

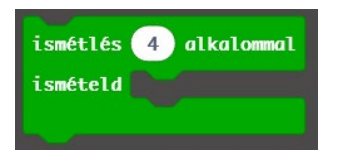

Az ismétlési blokkban lévő összes parancs (blokk) a megadott ismétlésszámmal (itt 4-szer) ismétlődik.

### • A [Feltételek] regiszterből:

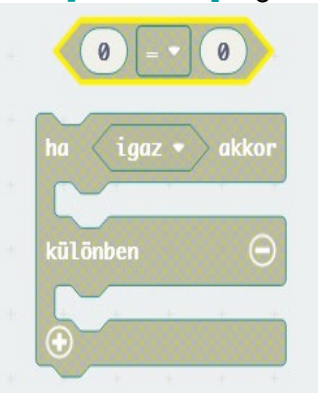

Ez a hatszögletű Összehasonlítás-blokk (0 = 0) két értéket hasonlít egymáshoz, például kisebb, nagyobb, ugyanakkora stb, az eredményt **"igaz"** vagy **"hamis"**-ként továbbítja egy **"HA-blokk**-ként.

Egy elágazásos »**HA-blokk« (ha/akkor)** ellenőrzi, hogy egy **feltétel** teljesül-e (igaz-e) pl. (0 = 0). Ha **"igaz"**, a felső programrészt végzi el, **egyéb esetben** az alsót.

A ⊕ -nél a »HA-blokk« bővíthető, a ⊖ -nél csökkenthető.

- 4 -

• A [Haladó] + [Csatlakozó lábak] regiszterből:

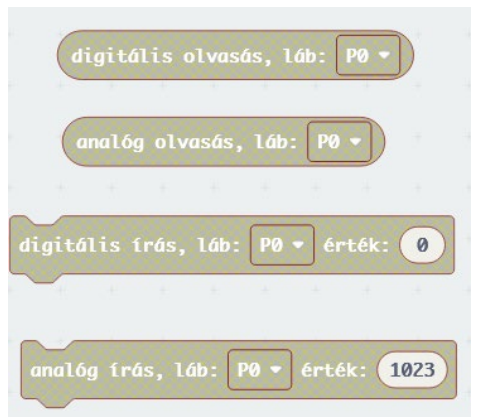

Ez a blokk egy **P0-n bejövő digitális jel** ellenőrzését végzi, majd egy "**high**" = **1** vagy "**low**" = **0** információt továbbít a program fele. Ez a blokk egy **P0-n bejövő analóg jel** ellenőrzését végzi,

majd egy "**0 - 1023" értékként** továbbítja a program fele.

Ha a **digitális kimenő blokk** értéke **1**, a **P0-n 3,3 V** feszültség van. Ha az érték "**0",** nincs feszültség.

Az **analóg kimenő blokk** 0 - 1023 között fokozatosan adja le a feszültséget.  $\rightarrow$  **1023 = 3,3 V** Ha az érték 512, ez akkor 1,65 V feszültséget jelent.

A nyilakkal a (P0, P1, P2 ...) pinek változtathatók.

### 7. A Micro:bit be -és kimenete:

A Micro:bit 20 programozható **be- és kimenettel (=pin és port)** rendelkezik, habár egy további "Breakout-tábla) nélkül csak a **P0, P1 und P2 pinek** állnak rendelkezésre. Ez a három pin, programtól függően, **digitális és analóg be- és kimenetként** is használható. A **Micro:bit (V2)** pinjeire max. **200 mA** (V1 - 100 mA)-rel csatlakoztathatók **fogyasztók** (pl. LED).

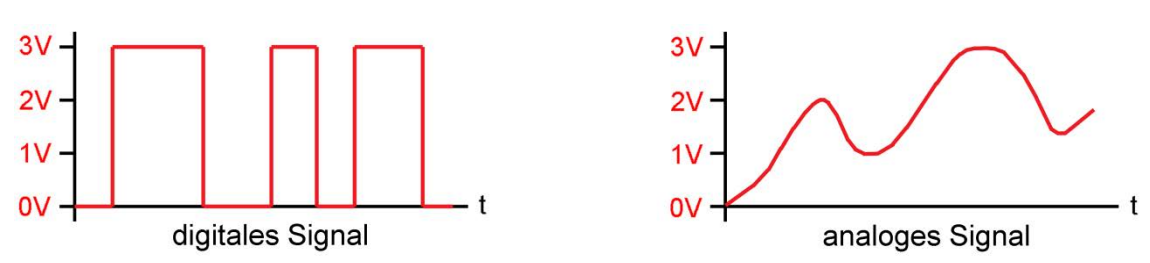

 Analóg vagy digitális: A Micro:bit pinjei 0 - 3,3 Volt közti feszültséggel dolgoznak. A digitális pinek két helyzetben lehetnek csak: Nulla (0) vagy Egy (1) → esetén a "0" helyzet a 0 V-t, az "1" helyzet a 3,3 V-t jelenti.

Az analóg pinek 0 és 3,3 V közötti feszültséggel dolgoznak.

- Pin, mint digitális bemenet: Kb. 2,5 V feletti beérkező feszültségeket (pl. egy szenzortól) a Micro:bit "1"-s helyzetként (high) érzékeli; az alatta levőket "0"-s (low) helyzetként.
- Pin, mint analóg bemenet: A beérkező feszültségeket (pl. egy szenzortól) a Micro:bit 0 1023 közti fokozatokká alakítja át. Egy 1,1 V-s feszültség ezek alapján 341-es értéket jelent (=kb. az 1023 egy harmada).
- Pin, mint digitális kimenet: Csak két helyzet lehetséges: "0" = 0 Volt és "1" = 3,3 Volt.
- Pin, mint analóg kimenet: A feszültségek 0 1023 közti fokozatokként (=érték) mennek ki. Az 1023-as érték 3,3 V-nak felel meg. Az 512-es érték így kb. 1,65 V-ot jelent.

### 8. Elektronikus építőelemek:

#### Ellenállás (R):

Az ellenállások segítségével a feszültség és áramerősség csökkenthető egy áramkörben, pl. LED-ek esetén. Az ellenállás értékét a **színes gyűrűkön** látja:

sárga-lila-fekete-arany = **47 Ohm** ( $\Omega$ ) barna-fekete-narancssárga-arany = **10 kOhm** ( $k\Omega$ )

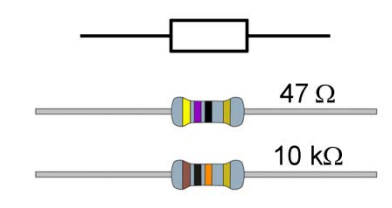

- 5 -

## Potenciométer (Pot):

A potenciométerek szabályozható ellenállások. A mellékelt **Pot 0 - 100 kOhm** értékekkel rendelkezik.

#### • Világító dióda (LED):

A készlet három LED-et tartalmaz: piros, sárga és zöld. A LED-eket polaritásnak megfelelően kell bekötni. A tok lapos bemetszése alatti csatlakozás megy a **Minuszhoz (-)**. Mivel a LED-ek csak kb. 2 V feszültséget és 20 mA áramerősséget bírnak, szükség van egy 47 Ohm-os előellenállásra.

## Fotódióda (FD):

A fotódióda úgy néz ki, mint egy sötét LED. A tok lapos bemetszése alatti csatlakozás (ellentétben a LED-del) megy a **Pluszhoz (+)**.

### <u>Berregő</u> (Su):

A berregő állandó magasságú hangot ad ki. A **fekete** csatlakozó huzal megy a **Minuszhoz (- GND).** 

## Bevezetés a Micro:bit programozásába

- Az első programok célja, hogy megismertessék a Micro:bit programozásának alapfunkcióit, és még áramkör építése nélkül történnek.
- Helyezzen két új ceruzaelemet (egyenként 1,5 V) az elemtartóba (3V) és csatlakoztassa a Micro:bit-hez, vagy használjon USB-s powerbankot (5V).
- A "hex-fájlok" javasolt nevei természetesen megváltoztathatók.

## Program 1: Üdvözlés

Nyissa meg a **Makecode Editor-t** (<u>https://makecode.microbit.org/</u>), kattintson a [Új projekt] gombra és adja meg neki az "Üdvözlet" nevet.

<u>Terv</u>: bekapcsolás után a Micro:bitnek egyszer meg kell jelenítenie a "**Hello!**" futó szöveget, majd minden alkalommal egy "**barátságos smiley**"-t.

#### Programkód:(microbit-üdvözlet1.hex)

A **makecode-szerkesztő** bal oldali **szimulációs területén** már látható egy előnézeti kép arról, hogy mit csinál a program. Mentse a kész programot a számítógépre a 3. oldalon leírtak szerint.

Csatlakoztassa a Micro:bit-et a számítógéphez egy mikro-USB-kábelen keresztül, és vigye át a programot (microbit-Hallo1.hex) a micro:bitre.

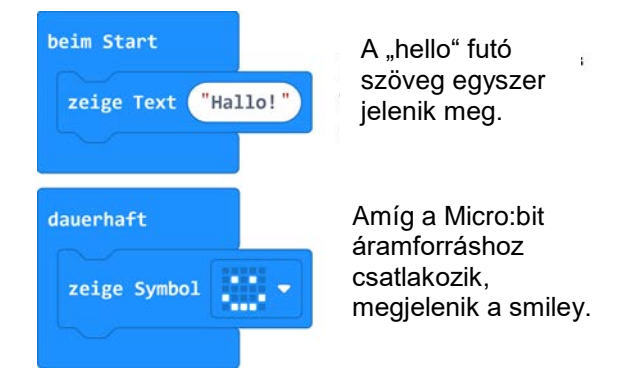

<u>További feladat:</u> Módosítsa a szöveget: **"Én egy mikrobit vagyok"-ra** és a szimbólumot egy »szív» szimbólumra.

## Program 2: Szívdobogás

<u>Terv:</u> Egy nagy és egy kis **»szív szimbólumnak»** kell világítania felváltva, egyenként **200 ms** időtartamra.

Programkód: (microbit-Herzklopfen1.hex)

Programozás egyszerűen

- 6 -

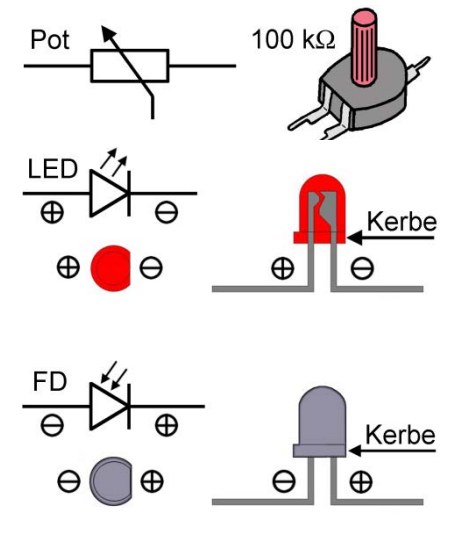

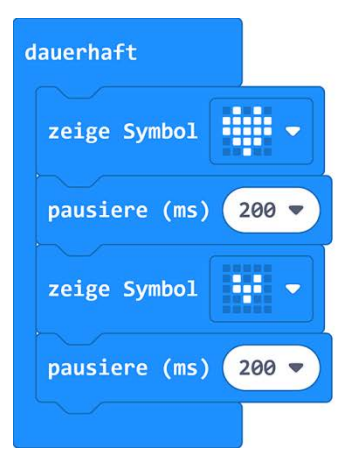

A szünet-blokk feladata, hogy az előtte lévő blokk (itt szív) 200 ms ideig megjelenítse.

További feladat: A pulzusszám megváltoztatása hosszabb szünetekkel (pl. 500 ms).

## Program 3: A és B gombok

<u>Terv</u>: **A**, **B** és **A**+**B** gombok megnyomása esetén különböző »**Smiley**«-**k** villannak fel.

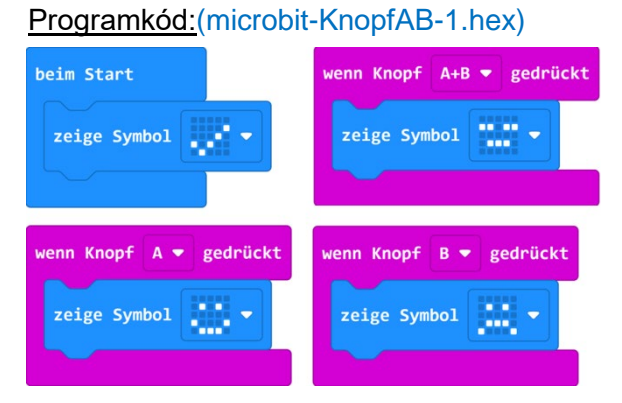

<u>További feladat:</u> **A, B és A+B** gombok megnyomása esetén **"A"**, **"B"** und **"C"** betűk jelenjenek meg.

## Program 4: Ismétlés

Az **»ismétlés X alkalommal« blokkkal** a **[Ciklusok]** regiszterből pontosan meghatározhatja a beillesztett programrészek ismétléseinek számát.

<u>Terv:</u> Egy nagy és egy kicsi »**Négyzet-szimbólum**« villan fel négyszer az A gomb megnyomása esetén.

Programkód:(microbit-Wiederholung1.hex)

#### További feladat:

- Az ismétlésszám megváltoztatása
- A szimbólumok helyén **két szám** szerepeljen (pl. 0 / 1)

- Változtassa meg a villogás gyakoriságát »**Szünet**blokkok« segítségével

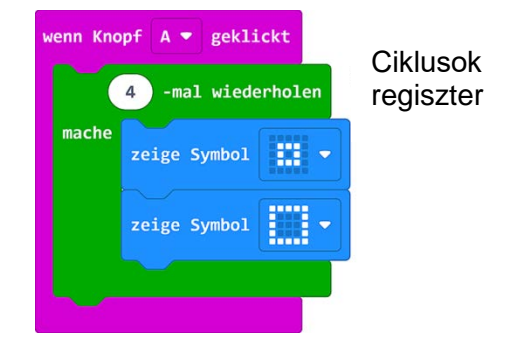

-7-

## Programok 1 - 3 LED-es áramkörökre

 Helyezzen 6 csipeszt a leírás szerint az alaplap furataiba. A csipeszekkel drótok és elektronikus építőelemek csatlakoztathatók.

Kösse össze a felső 3 csipeszt egy kb. 50 mm hosszú, fényes huzaldarabbal. Szükség szerint rövidítse az ellenállás (47 Ω) csatlakozó huzalait, és készítse el a maradék csatlakozást három piros csatlakozó vezetékkel. A huzalok csőhüvelvekkel lesznek a forrfülekre erősítve.

A huzalok csőhüvelyekkel lesznek a forrfülekre erősítve. Figyeljen különösen a LED-ek helyes polaritású bekötésére és a villogó zöld LED elhelyezésére!

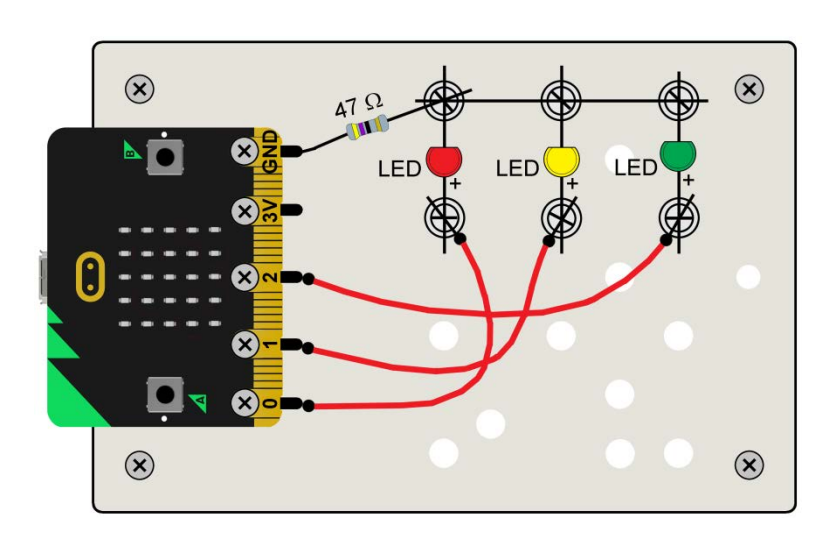

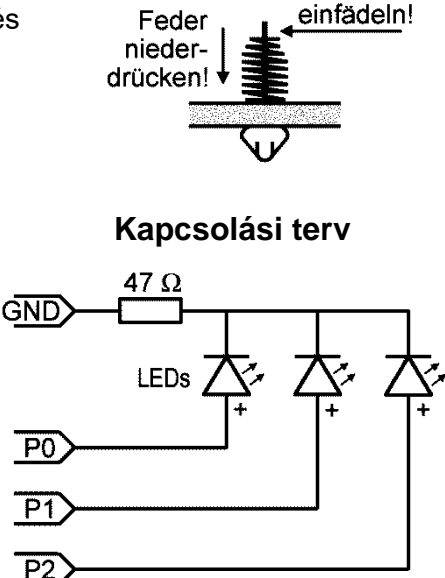

## Program 5: LED kapcsolása az A gombbal

Ha a **digitális kimenet a P0-n "1"-re** van állítva, ez kb. **3 V** feszültséget jelent. A **[Haladó] + [Csatlakozó lábak]** regiszterben található a »**digitális írás,láb "P0" érték: "0"« blokk.** Mivel a LED-ek csak kb. 2 V-t és 20 mA-t bírnak el, be kell építeni egy előellenállást (47 Ω).

<u>Terv</u>: Az **A gomb** megnyomásával a kimenetet **P0ról "1"-re** kell állítani, és a **piros LED-**nek a P0-n kell világítania. **2 másodperc** után (2000 ms) a LED-nek automatikusan ki kell aludnia.

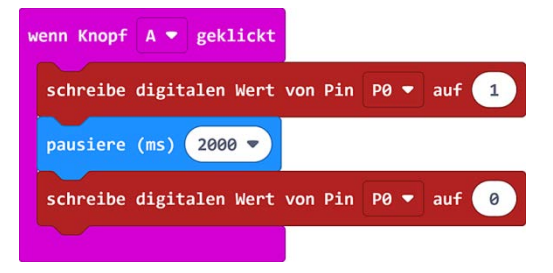

Programkód:(microbit-LED-A1.hex)

További feladat: Változtassa a világítási időt 6 másodpercre és a kimenetet "P0"-ról "P2"-re.

## Program 6: LED bekapcsolása A és B gombokkal

<u>Terv</u>: A sárga LED (**P1**) az **A gomb**bal bekapcsol, és a **B gomb**bal kikapcsol. Az **A gomb** megnyomásával ezenfelül az **"1"**-es számjegy, **B**-nél pedig a **"0"**-s számjegy villan fel.

#### Programkód:(microbit-LED-AB1.hex)

| wenn Knopf A 🔻 geklickt                    | wenn Knopf B 🔻 geklickt                    |
|--------------------------------------------|--------------------------------------------|
| schreibe digitalen Wert von Pin P1 ♥ auf 1 | schreibe digitalen Wert von Pin P1 ▼ auf 0 |
| zeige Zahl 1                               | zeige Zahl 0                               |

Terv: A sárga LED (P1) az A gombbal bekapcsol, és a B gombbal kikapcsol.

| Programozás egyszerűen | - 8 - | a WINKLER Iskolaszerrel |
|------------------------|-------|-------------------------|
|                        |       |                         |

## Program 7: Gyalogoslámpa

<u>Terv</u>: A **piros LED** a **"P0"-n** és a **zöld LED** a **"P2"-n** legyen **A** und **B gombbal** váltakozva beés kikapcsolva. Az **A gomb** megnyomásával egy **»X-szimbólum«**, a **B** gombbal egy **»Ember-szimbólum«** kell, hogy felvilágítson a Micro:bit-en.

Programkód: (microbit-Fußgaenger1.hex)

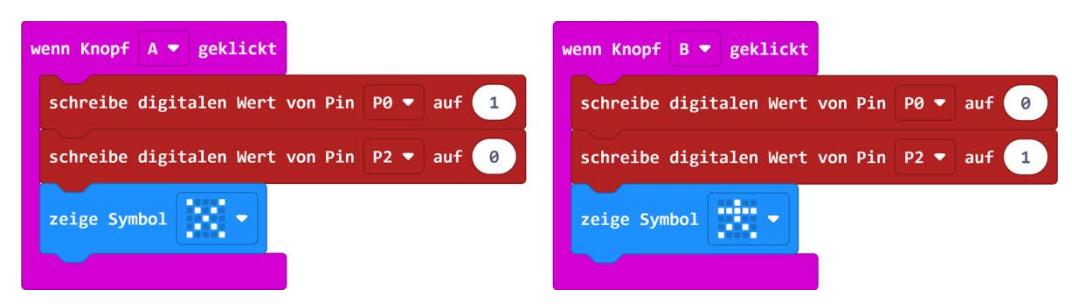

<u>További feladatok:</u> Bővítsd a programot úgy, hogy az **A + B gombok** megnyomása után a **sárga LED** kigyullad és a "**P0**" és "**P2**" "**0**"-ra állítódik át.

## Program 8: Villogó LED

<u>Terv:</u> Az **ȇllandóan« blokkban** a piros LED "**P0"-n 0,5 másodpercenként** kapcsoljon ki és be.

Programkód:(microbit-Blinken1.hex)

<u>További feladatok:</u> Változtassa meg a villogás gyakoriságát **»Szünet-blokkok«** segítségével.

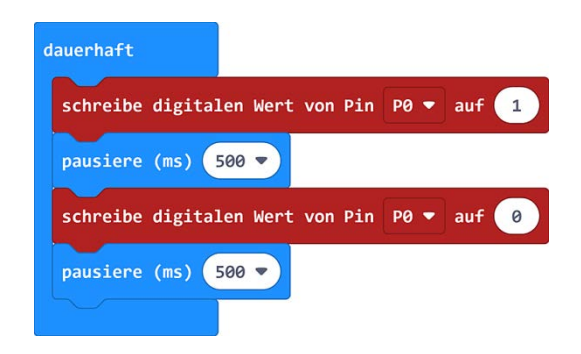

#### Program 9: Villogás

<u>Terv:</u> Az **»ismétlés-blokk«** segítségével az A gomb egyszeri megnyomásával a **piros LED** a "**P0"-n** 500 ms különbséggel 5-ször villog egymás után.

Programkód:(microbit-Blinken2.hex)

<u>További feladatok:</u> A kék és a zöld LED 200 ms különbséggel **10-szer** villanjon fel.

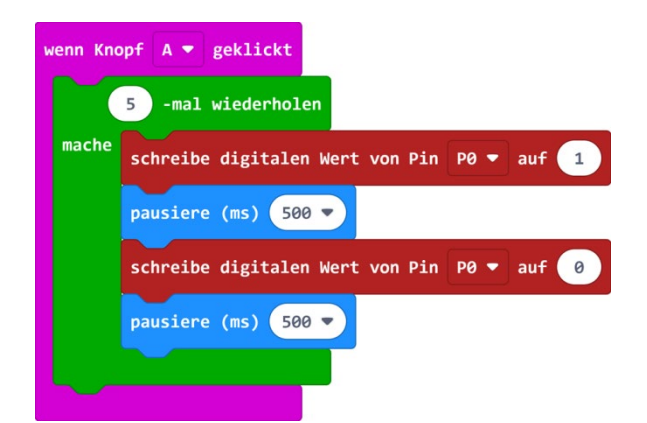

-9-

A közlekedési lámpa programja egy hosszabb piros fázissal kezdődik, ezt követi a piros / sárga fázis, végül jön egy zöld fázis, mely a végén négyszer villog.

 <u>Terv</u>: Az »Ismétlés-blokk« segítségével programozzon egy közlekedési lámpát. A piros fázis 9 másodperc, a piros / sárga fázis 4 másodperc, a zöld fázis 6 másodperc és végül a villogó zöld 4 másodperc.
 Pirosnál egy »X-szimbólum« és zöldnél egy »jármű-szimbólum« villan fel.

Programkód:(microbit-Ampel1.hex)

További feladatok:

- Bővítse a programot egy további **sárga** fázissal a villogó zöld után.

- Változtassa meg a »**Szünet-blokkok**« segítségével az egyes fázisok hosszát.

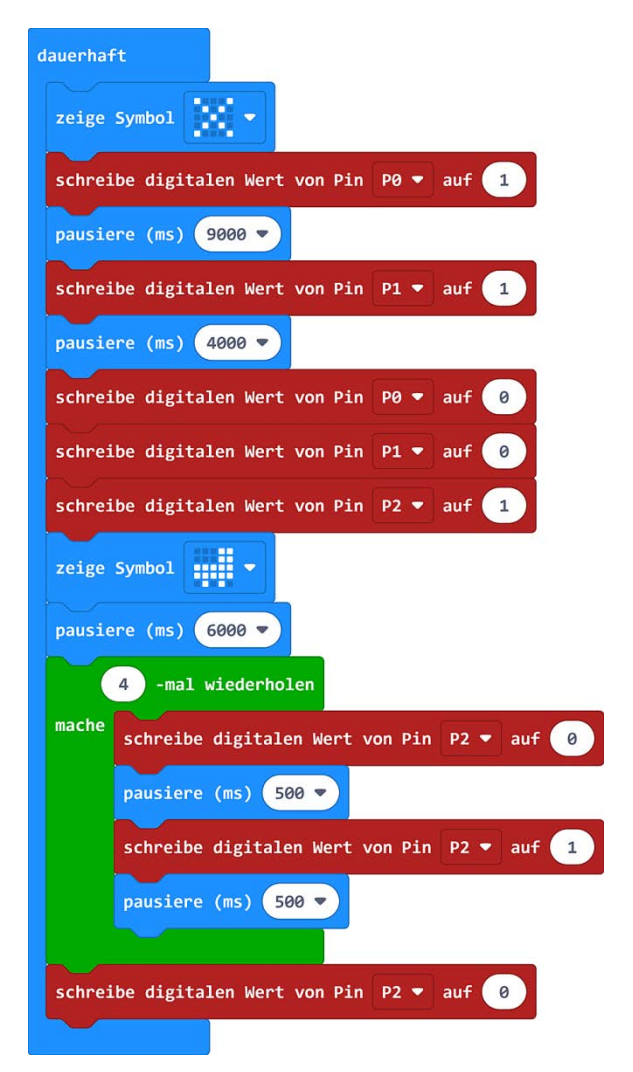

## Program 11: Futófény

<u>Terv</u>: Az »**Ismétlés-blokk**« segítségével a három LED mindig 200 ms-ként villanjon fel egymás után.

Programkód:(microbit-Lauflicht1.hex)

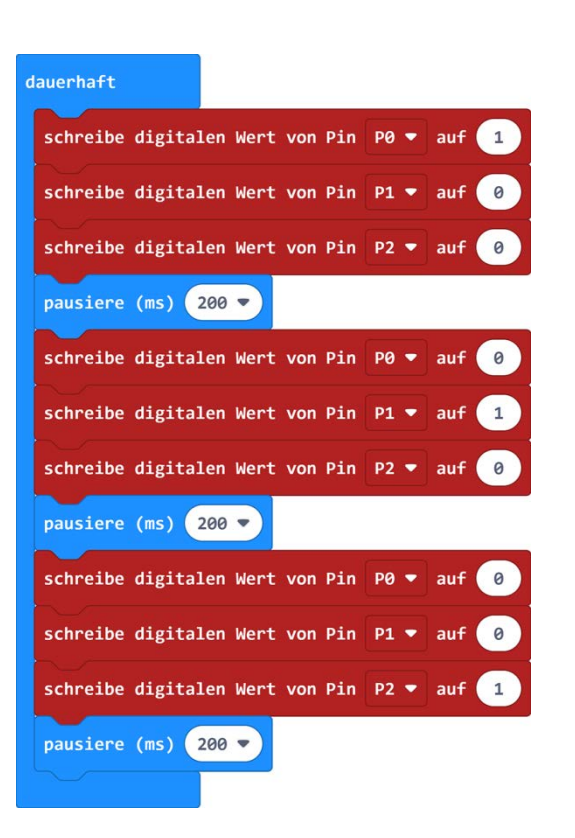

#### További feladatok:

- Változtasson a LED-ek villogásának hosszát.
  Bővítse úgy a programot, hogy a zöld LED
  (P2) utén ismét a zárza LED (P1) világítasp
- (P2) után ismét a sárga LED (P1) világítson.

## Programok 2 - 2 LED + Potenciométeres áramkörökre

 Helyezzen 7 csipeszt a leírás szerint az alaplap furataiba. A csipeszekkel drótok és elektronikus építőelemek csatlakoztathatók.

Kösse össze **GDN**-csatlakozást és a felső 2 csipeszt egy kb. 60 mm hosszú, fényes huzaldarabbal. Fogassa a **LED**-eket és a **potenciométert** a megfelelő csipeszekhez, majd készítse el a maradék összeköttetést két fekete és három piros kábellel.

Figyeljen különösen a LED-ek helyes polaritású bekötésére!

A következő villogó és fényszabályozó kísérleteknél a LED-ellenállás elhagyható.

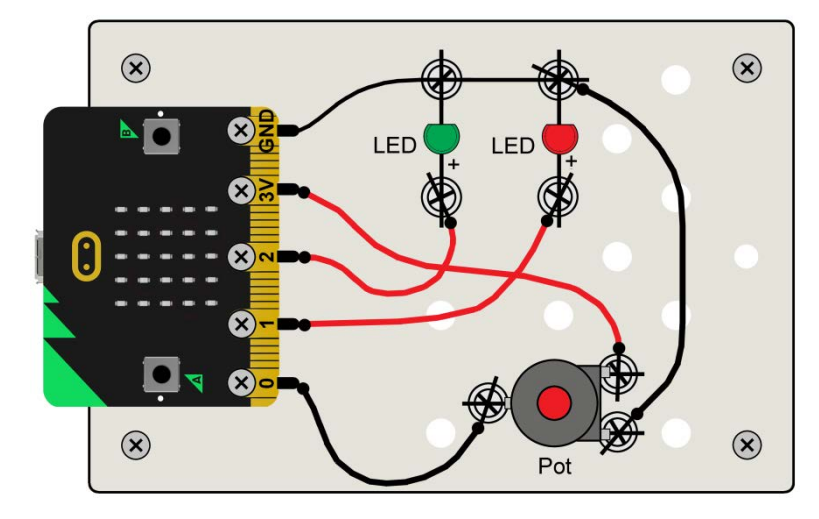

### Kapcsolási terv

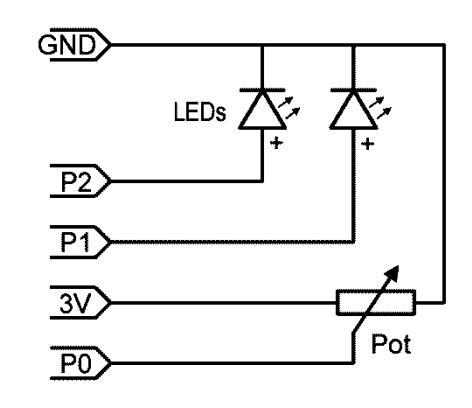

- 11 -

## Program 12: Analóg érték P0-n

A [Haladó] + [Csatlakozó lábak] regiszterekben lévő »Pin "P0" analóg értékei « blokkal egy analóg bemeneti jel 0 - 1023 értékben átalakításra kerül és a [Alapok] regiszterben lévő »szám kiírása« blokk segítségével megjelenik a Micro:bit-en.

<u>Terv</u>: A "**P0"-s analóg érték** állandóan megjelenítve legyen. Tekerje el hozzá a **potenciométer** (pot) tengelyét és figyelje meg az érték fel és le mozgását **0 és 1023** között.

Programkód:(microbit-Wert-analog1.hex)

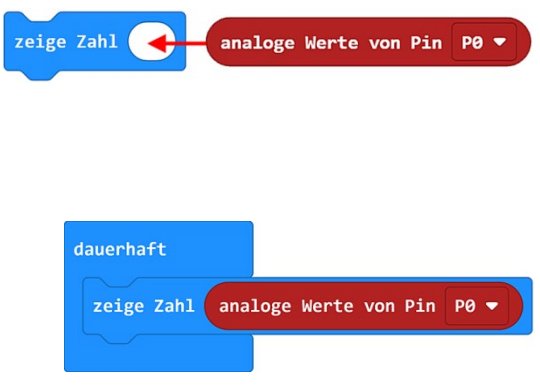

## Program 13: A villogás sebességének szabályozása potenciométerrel

Ha a **Pot analóg értékét** (0 - 1023) **"P0"**-n a **»Szünet-blokkok«** ablakába húzza, fokozatmentesen beállítható a LED-ek villogásának gyorsasága.

<u>Terv</u>: A két LED villogjon szünet nélkül. Ehhez a Pot analóg értéke "P0"-n a két »Szünetblokk« részére, mint " időmennyiség msban" szolgál.

Programkód:(microbit-Blinker+Pot1.hex)

<u>További feladatok:</u> Változtassa meg a programot úgy, hogy a két LED **váltakozva** villogjon.

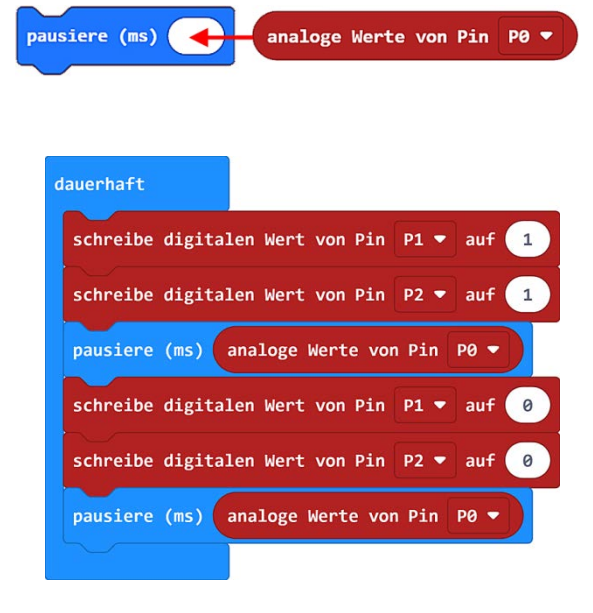

### Program 14: Oszlopdiagram potenciométerrel

A programhoz szükséges »értéke grafikonon...« blokk a [LED] regiszterben található.

<u>Terv</u>: A "**P0" (0 - 1023)** analóg értékeivel készítsen a Micro:bit LED-mátrixára egy oszlopdiagramot és módosítsa a **pot-**rel a "**P0"-hoz.** 

Programkód:(microbit-Diagramm1.hex)

| lauerhaft                  |                              |
|----------------------------|------------------------------|
| zeichne Säulendiagramm von | analoge Werte von Pin P0 🔻 ) |
| bis 1023                   |                              |
|                            |                              |

- 12 -

### Program 15: LED-ek fényszabályozása a potenciométerrel

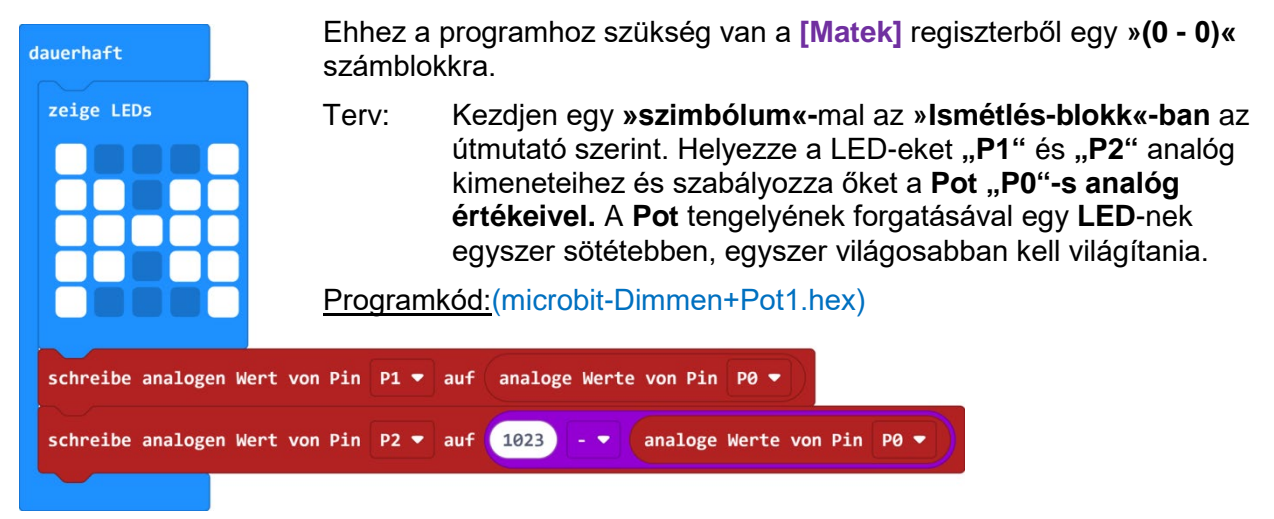

### Program 16: Ha + 3 smiley + Pot

A programhoz szükség van egy »HA-blokkra« (ha/akkor) elágazással és egy hatszögletű »összehasonlító blokkra« (0 = 0) [Feltételek] regiszterből.

**Ha** a feltétel igaz (**P0 < 300 vagy P0 < 600**), akkor kerülnek a fent említett programrészek végrehajtásra, **más esetben** a lentiek. A  $\oplus$  -nél a »**HA-blokk**« bővíthető, a  $\ominus$  -nél csökkenthető.

Terv: Ha az analóg érték a poton 300 alatti, akkor egy »haragos Smiley« kell, hogy megjelenjen. Ha az érték 600 alatt van, akkor egy »unatkozó smiley«. Egyéb esetben egy »boldog Smiley« és a zöld LED a "P2" -n világít.

Programkód: (microbit-Wenn+Pot1.hex)

<u>További feladatok:</u> **300** alatti értéknél egy további **piros LED** világítson **P1**-en.

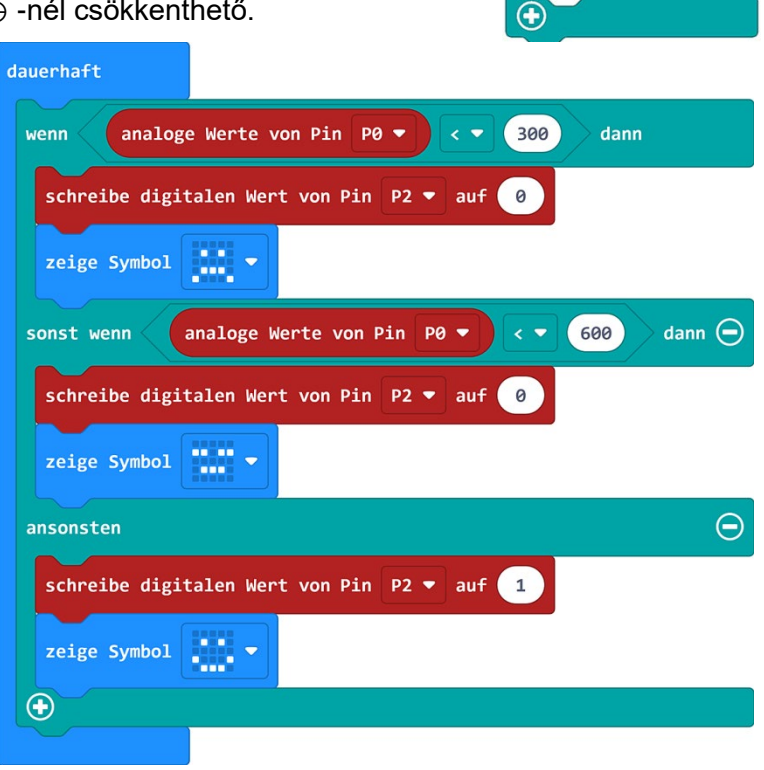

0) <-

wahr 🔻

wenn

ansonsten

0

dann

Θ

## Program 17: Hangmagasság szabályozás potenciométerrel (csak V2)

Ehhez a programhoz szükséges a [Zene] regiszterből a »Hang megszólaltatása ...« blokk.

<u>Terv:</u> indításkor fel kell villannia egy **»Hangjegy-szimbólumnak«**. Az **ȇllandóan« blokkban** található hangmagasságokat (Hz) a potenciométer **P0-s** értékei határozzák meg.

Programkód:(microbit-Ton+Pot1.hex)

## Programok 3 - 3 LED + FD + Berregő áramkörökre

Helyezzen 5 csipeszt a leírás szerint az alaplap furataiba. A csipeszekkel drótok és elektronikus építőelemek csatlakoztathatók.
 Kösse össze a felső 2 csipeszt egy kb. 30 mm hosszú, fényes huzaldarabbal.
 Szükség szerint rövidítse a két ellenállás (47 Ω, 10 kΩ) huzalait, majd csatlakoztassa a berregőt, ellenállásokat, LED-et és FD-t a megfelelő csipeszekhez.
 Készítse el a maradék csatlakozást három szigetelt csatlakozó vezetékkel.
 Figyeljen különösen a LED-ek, FD és berregő helyes polaritású bekötésére!

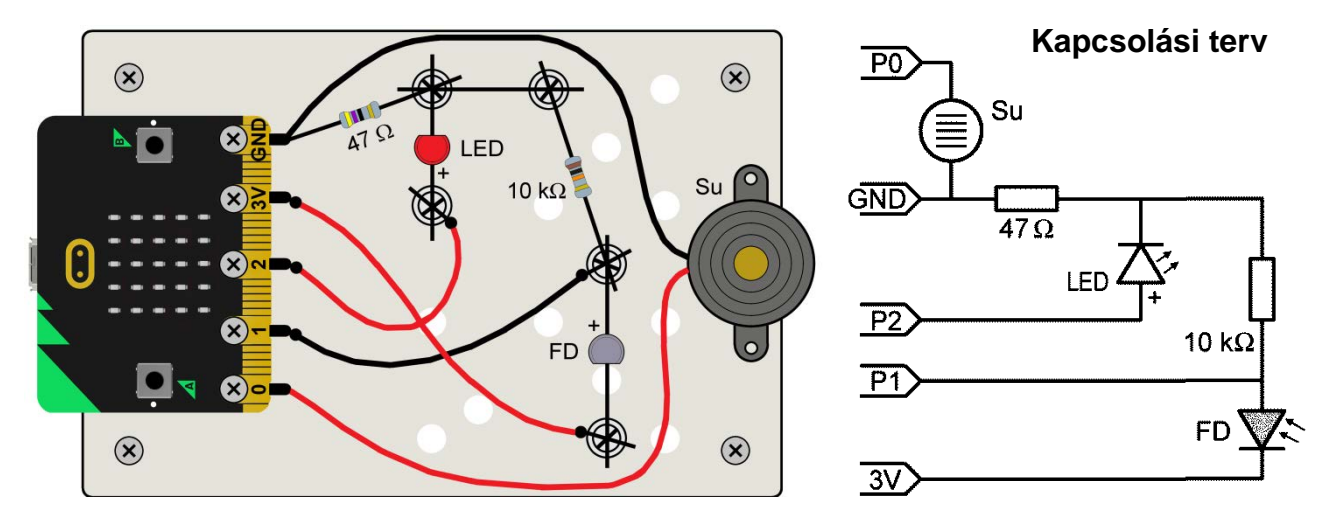

### Program 18: Analóg érték P1-n

A **fotódióda** (FD) P1-es **analóg** értékei (0 - 1023) erősen függnek attól, hogy a méréseket a szabadban, természetes napfénynél vagy egy zárt helyiségben végezzük-e.

<u>Terv</u>: A **fotódióda** (FD) **"P1"-s analóg értéke** állandóan megjelenítve legyen. Tartsa a fotódiódát a fény fele, illetve takarja el a kezével, és figyelje meg az érték emelkedését és csökkenését.

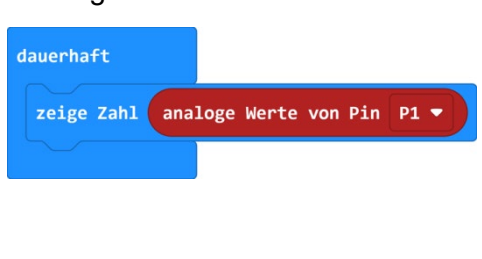

Programkód:(microbit-Wert-analog2.hex)

### Program 19: Grafikon fotódiódával

<u>Terv</u>: A fotódióda "P1" (0 - 1023) analóg értékeivel készítsen a Micro:bit LEDmátrixára egy oszlopdiagramot és módosítsa a fotódióda (FD) takarásával.

Programkód:(microbit-Diagramm2.hex)

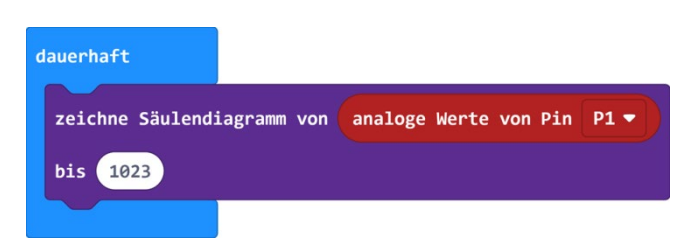

#### Programozás egyszerűen

- 14 -

a WINKLER Iskolaszerrel

## Program 20: Led fényszabályozása a fotódiódával

<u>Terv</u>: Kezdjen egy **»szimbólum«-**mal az **ȇllandóan«-blokkban.** Helyezze a LED-et **"P2"** analóg kimeneteihez és szabályozza a LED fényerejét a fotódióda analóg értékeivel. A FD elsötétítésével a LED világosabb lesz.

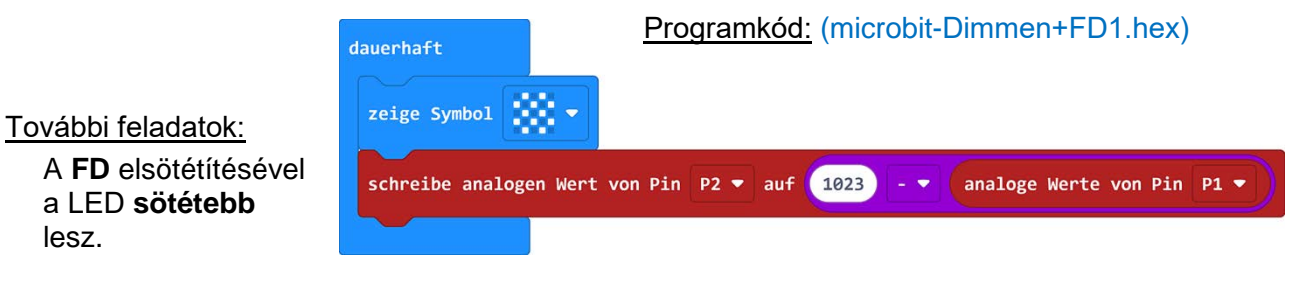

## Program 21: Ha + FD smiley + FD

A programhoz szükség van egy »HAblokkra« (ha/akkor) elágazással és egy hatszögletű »összehasonlító blokkra« (0 = 0) [Feltételek] regiszterből.

<u>Terv</u>: Ha az FD P1-es analóg értéke 400 felett van, egy »Ha-blokk«-ban egy »boldog Smiley« jelenik meg, egyéb esetben egy »haragos Smiley«.

| dauerhaft    |            |         |      |         |      |
|--------------|------------|---------|------|---------|------|
| wenn analog  | ge Werte v | von Pin | P1 🔻 | > ▼ 400 | dann |
| zeige Symbol | -          |         |      |         |      |
| ansonsten    |            |         |      |         | Θ    |
| zeige Symbol | -          |         |      |         |      |
| $\odot$      |            |         |      |         |      |
|              |            |         |      |         |      |

Programkód:(microbit-Wenn+FD1.hex)

További feladatok: Az aktuális fényviszonyoknak megfelelő határértéket állítson be.

## Program 22: Utcai világítás

Ha a világosság egy bizonyos szint alá esik, automatikusan kapcsolódjon fel a fény. Mivel a LED csak be- és kikapcsolható, szükség van a **[Csatlakozó lábak]** regiszterből egy »digitális írás P2 érték: ...« digitális kimeneti blokkra.

<u>Terv</u>: Ha az FD P1-es analóg értéke "400" alatt van, egy »**Ha-blokk«-**ban a LED a "**P2**"-n bekapcsol és egy »**Hold«** jelenik meg. Egyéb esetben a LED ki van kapcsolva és egy »**Nap«** világít.

Programkód:(microbit-Beleuchtung1.hex)

<u>További feladatok:</u> Egy "300"-as határérték alatt a berregő "**P0"-**n megszólal.

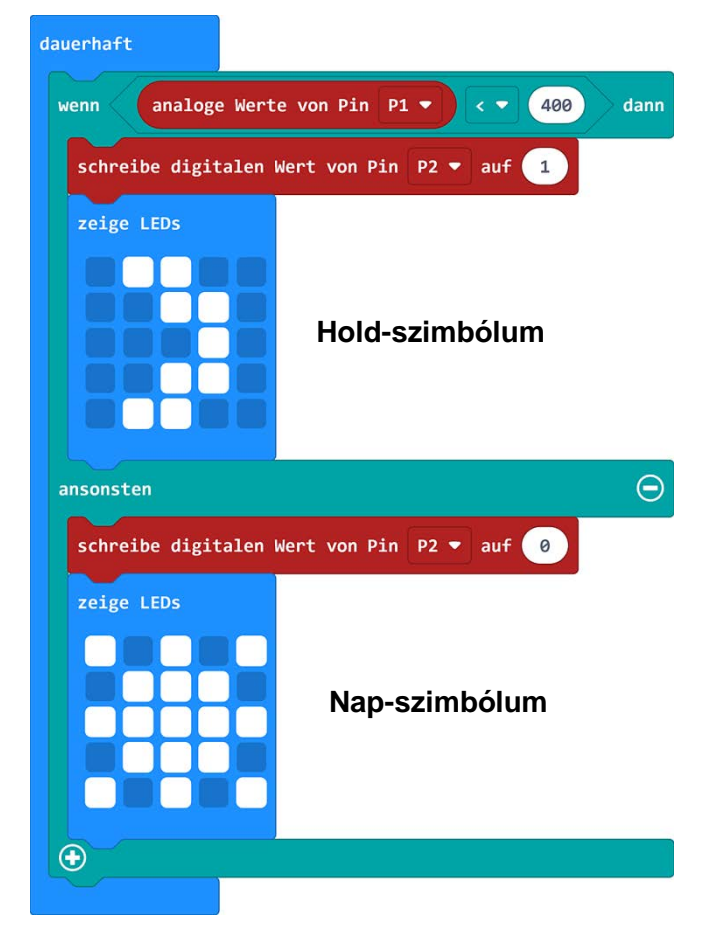

## Program 23: Fiók-riasztó

A fiók indokolatlan nyitása esetén - pl. ha fény szűrődik a fiókba - megszólal a riasztó.

<u>Terv</u>: Ha a **FD** "**P1**"-es analóg értéke nagyobb, mint "**200**", akkor »haragos Smiley« jelenik meg, a LED a "**P2**"-n világít és egy megszakítás nélküli búgó hang hallatszik a "**P0**"-n. Egyéb esetben egy »**boldog** Smiley« világít.

Programkód:(microbit-Alarm1.hex)

#### További feladatok:

Változtassa meg a programot úgy, hogy a LED a búgó hang ritmusában villog.

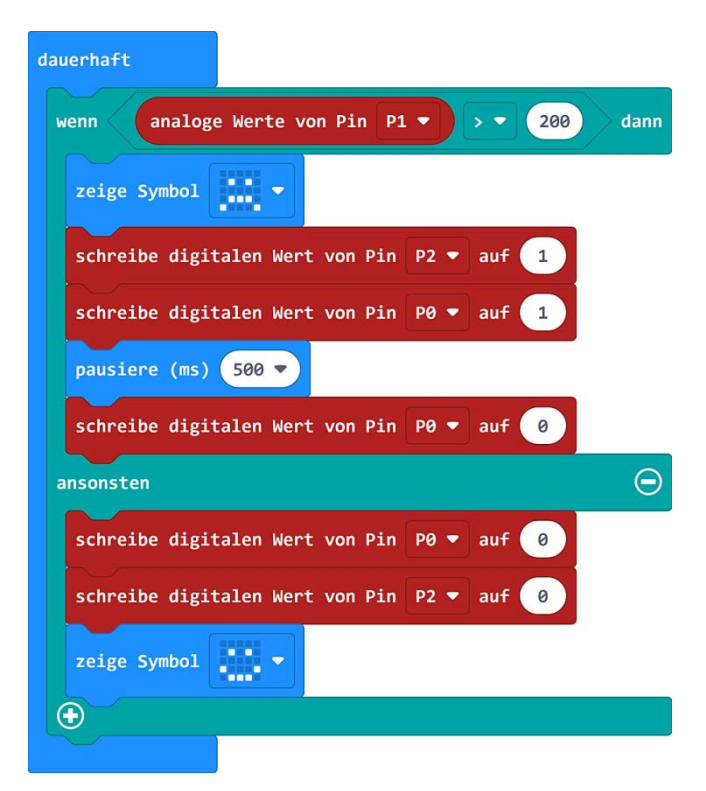

- 16 -

## Programok 4 -es "forró drót" áramkörökre

 Nyomjon 4 csipeszt az alaplapba és szorítsa hozzá az előkészített huzalrészeket. A kép és kapcsolási terv alapján építse fel a kapcsolást. Figyeljen a berregő (piros kábel a P0-n) helyes polaritású bekötésére! A huzalok csőhüvelyekkel lesznek a forrfülekre erősítve. A következő szerszámok szükségesek: Csípőolló, csípőfogó, szigetelést eltávolító fogó

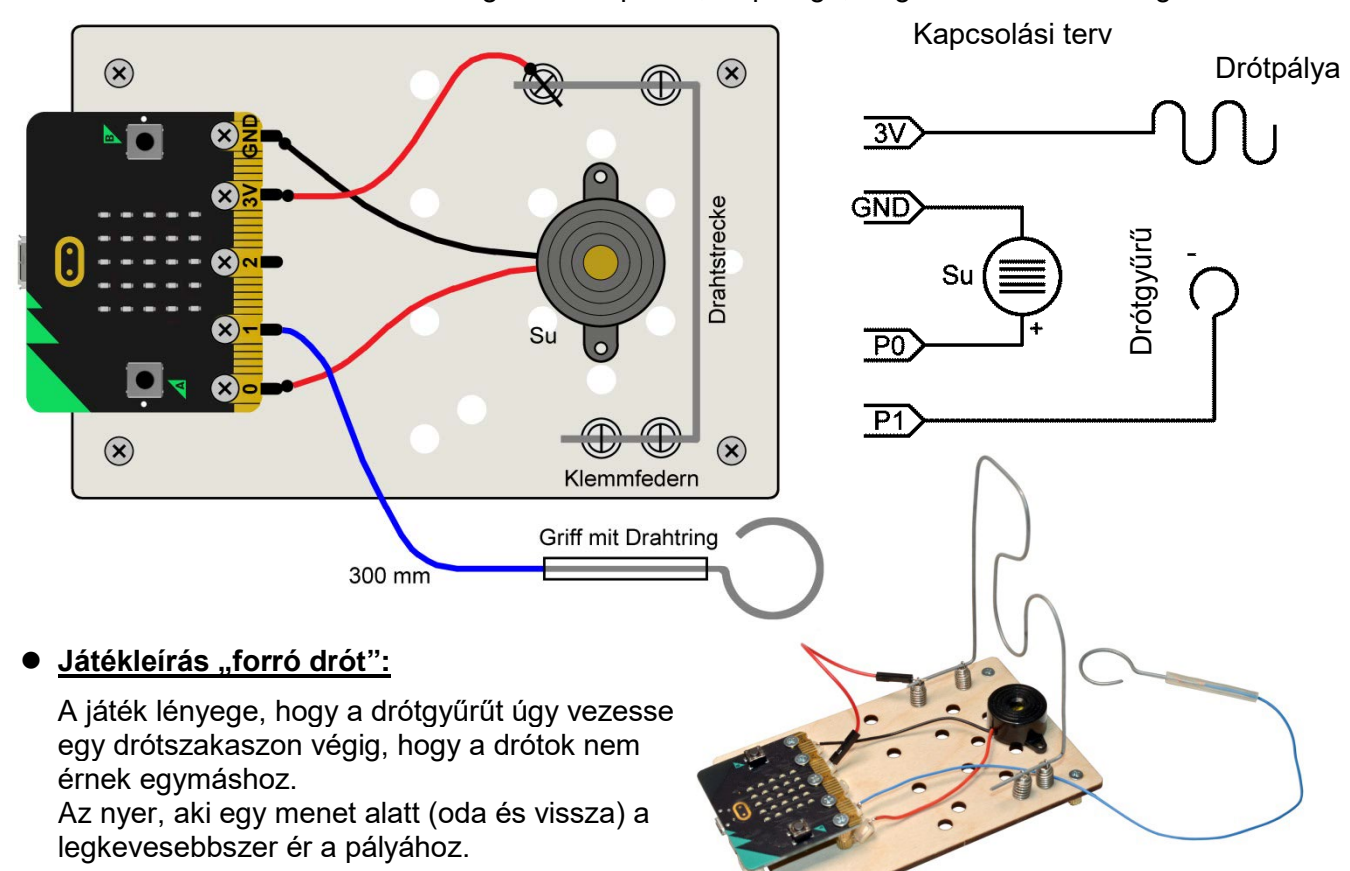

## Program 24: "Forró drót" berregő hanggal

Ha a drótgyűrű hozzáér a drótpályához (=versenypálya), "**P1"-n** +3,3 V mérhető. Az érték így "**HIGH" =** "**1**" és egy berregő hang szólal meg.

<u>Terv</u>: Ha "P1"-en a digitális bemenet értéke "1", egy »csodálkozó Smiley« jelenik meg és a berregő "P0"-n 1 másodpercig szól. Egyéb esetben egy »boldog Smiley« világít.

#### Programkód:(microbit-Draht+Ton1.hex)

<u>További feladatok:</u> Változtassa meg a programot úgy, hogy a berregő **háromszor 500 ms**-ig szóljon. (**»Ismétlés-blokk**« használandó)

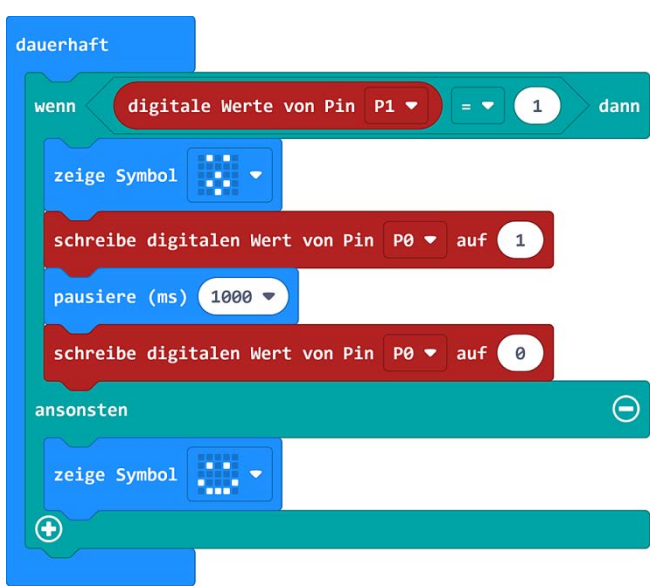

- 17 -

## Program 25: Kattintás számláló

A további programokhoz változókra van szükségük. A változók olyan "tárolók", amelyekben ideiglenesen számokat és értékeket tárolhatunk egy futó program számára. Nyissa meg a **[Változók]** lapot, kattintson a »Változó létrehozása« gombra, adja meg a változónak a **"Kattintások"** nevet, és erősítse meg az »OK«-val. Ezután három új piros blokk jelenik meg.

<u>Terv</u>: Állítsa a Változó »kattintások« blokkot a startnál "0"-ra. Az A gomb megnyomásakor a kattintások számát "1"-gyel kell növelni és megjeleníteni. A B gomb megnyomásakor a kattintások számát "1"-gyel kell csökkenteni és megjeleníteni.

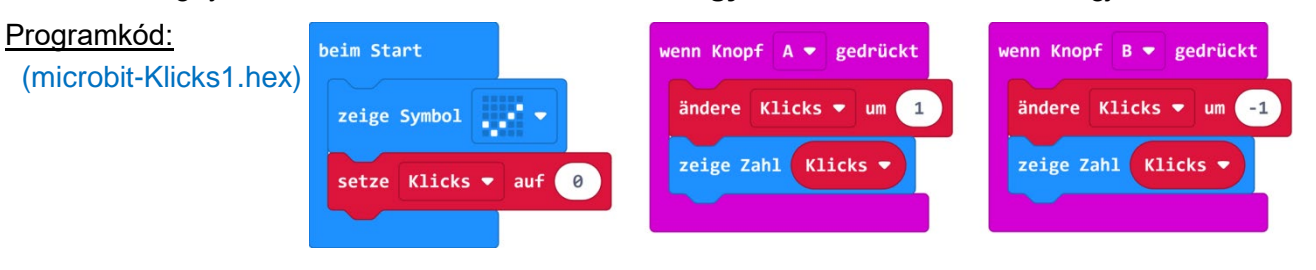

## Program 26: "Forró drót" hibaszámlálóval

A "versenypálya" megérintésével megszólal a berregő és megjelenik a hibaszám.

<u>Terv:</u> Hozzon létre egy **»Hiba**« nevű változót, és a Start-nál jelenítsen meg egy **»boldog Smiley**«-t. Ha **"P1**"-en a digitális bemenet értéke **"1**", a **»Hiba**« nevű változó száma jelenik meg és a berregő a **"P0**"-n 500 ms-ig szól.

A gomb megnyomásával a hibaszámot vissza kell tudni állítani "**0**"-ra.

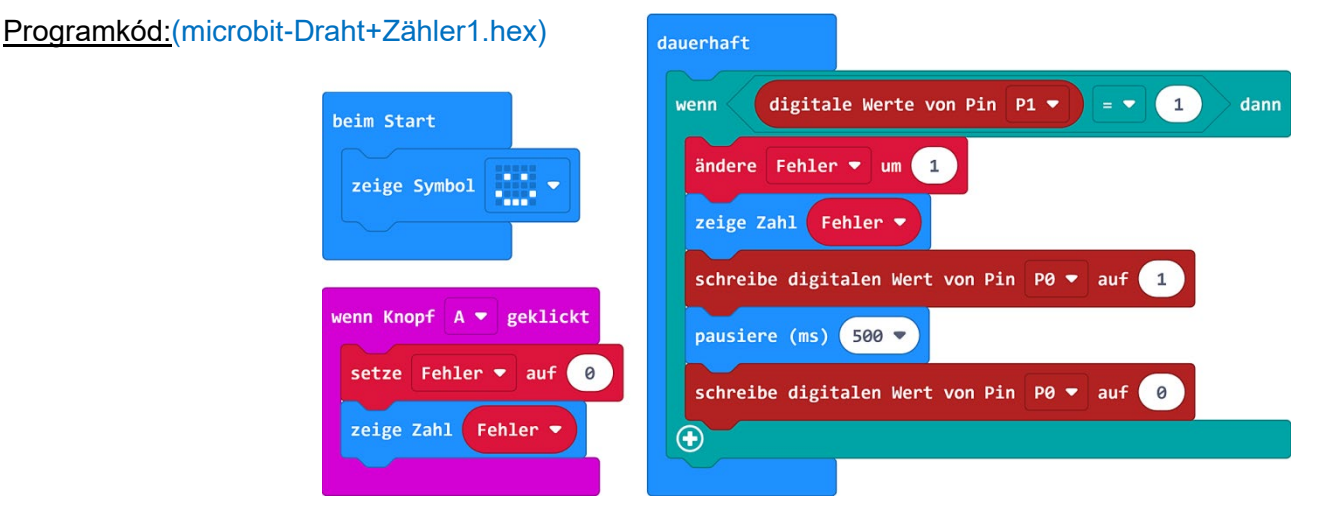

## Program 27: Visszaszámlálás + hang

Az »Index-ciklusok« úgy működnek, mint az »ismétlés-blokkok«, azzal az előnnyel, hogy képesek megjeleníteni az aktuális ismétlésszámot, és azt az "Index" változóban tárolni.

<u>Terv:</u> Az indításkor egy mozgó **»nyíl szimbólumnak«** kell az **A gomb** irányába mutatni Az **A gomb** megnyomása után **0-9** közti Index-számok jelennek meg az **»Index-ciklusban«**. Mindegyik után egy 500 ms hosszú hangot kell a **berregőnek** kiadni.

#### Programkód:

(microbit-Index+Ton1.hex)

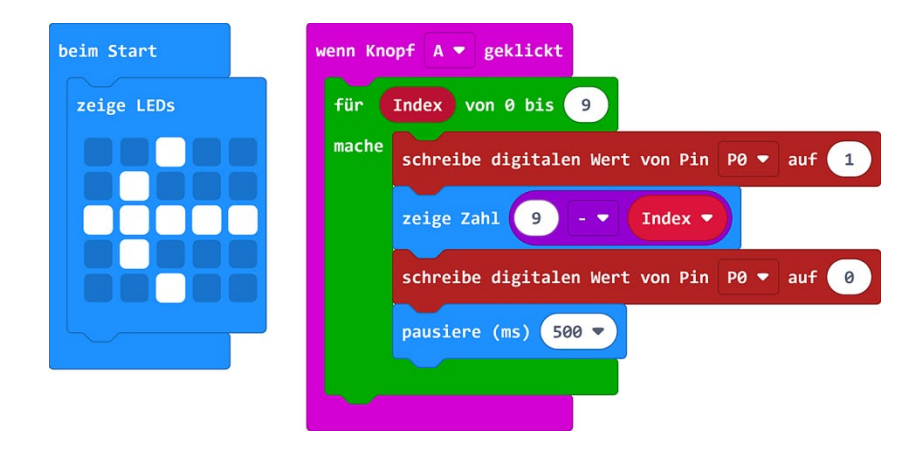

További feladatok:

A **visszaszámlálás** az **5**-ös számmal kell, hogy kezdődjön.

## Program 28: Tapsolás számláló (csak V2)

A **V2 Micro:bit** mikrofonnal rendelkezik, amely a programok vezérléséhez használható. A hangérzékenység (hullámhossz) **0 - 255** között van.

Terv: Hozzon létre egy **»Taps«** változót. Indításkor jelenjen meg egy **»négyzet-szimbólum«** és a **hullámhossz** legyen **128**-ra állítva. A **»amikor hangos hangot érzékel« blokk**nak reagálnia kell a tapsra: a **berregő** röviden megszólal és egy **számláló** számolja a **tapsok számá**t. Az **A gombbal** a számlálót újra **0**-ra lehet állítani.

Programkód: (microbit-Klatschen+Zahl1.hex)

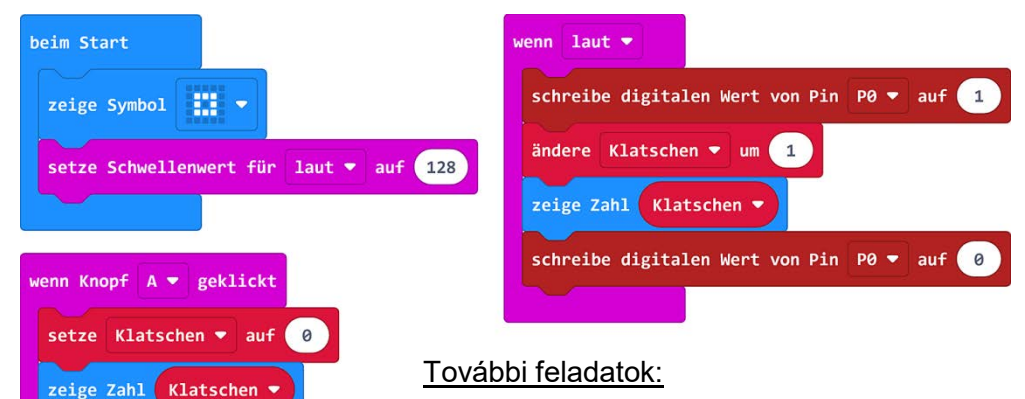

Változtassa meg úgy a programot, hogy a **tapsokat** nem számolja a továbbiakban és az **A gomb** funkcióját törli. Indításkor fel kell villannia egy »**barátságos smiley-nak«.** "**Taps**" esetén a berregő röviden megszólal és egy »**csodálkozó Smiley« világít 500 ms-en** keresztül.

### Utószó:

Ebben a programozási útmutatóban olyan egyszerű programötletet kívántunk bemutatni, melyek megmutatják, hogyan lehet elektromos elemeket (LED, FD, Pot, Berregő) a Micro:bitprogramokban aktívan és passzívan alkalmazni. A bemutatott programok alapot adhatnak a további, saját programötletekhez.

|  | Programozás egyszerűen | - 19 - | a WINKLER Iskolaszerrel |
|--|------------------------|--------|-------------------------|
|--|------------------------|--------|-------------------------|

Tájékoztatás: Az útmutató füzet továbbadása és megosztása, sokszorosítása iskolai kereteken belül megengedett. Annak akár részletben történő nyilvánosságra hozásához, vagy bármilyen továbbadásához a Winkler Iskolaszer Kft. írásos beleegyezése szükséges.